- 1. Go to the <u>ARC Portal</u> and log in. If you have not registered, request an account.
- 2. Click "My Home" at the top left of your screen.

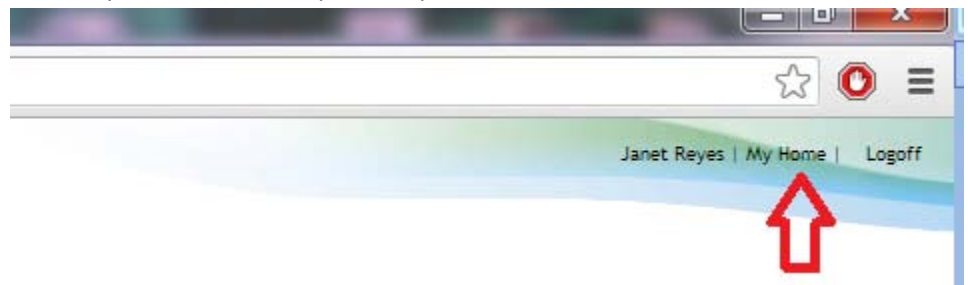

3. Select New COI Interest Inventory. It will always be on the bottom left under "Study Staff" Folder for Janet Reyes

| Study Staff                                                                                          | Folder for Janet Reyes                                                                                                    |  |  |  |  |
|----------------------------------------------------------------------------------------------------|----------------------------------------------------------------------------------------------------|--|--|--|--|
| My Roles<br>Study Staff                                                                              | Welcome to your Personal Page, the starting point for all interactions with this site. Note the following: <ul> <li>Inbox - Items appearing here require immediate action by you to speed your submission through the review process. Click on link to access an item.</li> <li>Monitor - Check the progress of your submissions using the other tabs. Items under these tabs do not require any action by you.</li> </ul> |  |  |  |  |
| Quick Links ARC Training Materials                                                                   | Inbox IRB IACUC Approved Studies Profile COI                                                                                                    |  |  |  |  |
| Division of Research Integrity &<br>Compliance                                                       | Displays all items which require action by the study team. Click on links for more information.  Filter by 🖗 ID  Go Clear Advanced                                                                                                    |  |  |  |  |
| Human Subjects                                                                                       |                                                                                                    |  |  |  |  |
| Animal Subjects                                                                                      |                                                                                                    |  |  |  |  |
| Conflict of Interest           Image: New COI Disclosure           Image: New COI Interest Inventory |                                                                                                    |  |  |  |  |

- 4. If you haven't taken the required training, you will be directed to it. It takes 10 minutes or less to complete.
- 5. Disclose Significant Financial Interests, if any.

|    | Significant Financial Interests                                                                                                    |
|----|----------------------------------------------------------------------------------------------------|
|    |                                                                                                    |
|    |                                                                                                    |
| 21 | Please indicate which of the following Significant Financial Interests you (or an Immediate Family Member) have had over the previous 12 months' that are Related to your Institutional Responsibilities (select all that apply): |
| 2  | Ownership Interest in an Entity Related to the Research                                                                                                    |
|    | Consulting                                                                                                    |
|    | Speaker's Bureau or Similar Speaking Engagements                                                                                                    |
|    | Advisory Boards                                                                                                    |
|    | Intellectual Property Interests                                                                                                    |
|    | Reimburged or Sponsored Travel                                                                                                    |
|    | Paid Authorship                                                                                                    |
|    | Other COIs                                                                                                    |
|    | For Reinburged or Stonsoned Taxvel please also disclose any anticipated travel over the next 12 months                                                                                                    |
|    |                                                                                                    |
|    | 👿 Neither I nor any of my Immediate Family Members have had any Significant Financial Interests Related to my Institutional Responsibilities within the previous 12 months.                                                       |
|    |                                                                                                    |

6. Identify any PHS Funding in which you participate.

|     | Current PHS Funding                                                        |                                                                                                    |                                                                         |                     |  |
|-----|----------------------------------------------------------------------------|----------------------------------------------------------------------------------------------------|-------------------------------------------------------------------------|---------------------|--|
|     |                                                                            |                                                                                                    |                                                                         |                     |  |
|     |                                                                            |                                                                                                    |                                                                         |                     |  |
| 3.1 | * Do you have any resear<br>Please note that this ques<br>O Yes O No Clear | ch projects that are currently funded by PHS and Ce<br>tion is not asking about proposed research, only fu | ertain Federal Agencies, Foundations or Extramural S<br>unded projects. | ponsors?            |  |
| 3.2 | Please list all PHS-Funde                                                  | d research projects:                                                                                       |                                                                         |                     |  |
| J.2 | Add                                                                        |                                                                                                    |                                                                         |                     |  |
|     | Title                                                                      | Project Number                                                                                             |                                                                         | PHS Awarding Agency |  |
|     | There are no items to o                                                    | lisplay                                                                                                    |                                                                         |                     |  |
|     |                                                                            |                                                                                                    |                                                                         |                     |  |

7. Complete the inventory. Click the "Finish" button. Please note that this does NOT submit the Inventory.

| Inventory Complete                                                                                                    | INV      |
|----------------------------------------------------------------------------------------------------|----------|
|                                                                                                    | Final    |
|                                                                                                    |          |
| This is the final page of your Interest Inventory.                                                                                                    |          |
| Dee Submitted                                                                                                    |          |
| If the Data Bubmitted above is blank, this inventory has not yet bean files with the COI Administrator. Please disk Philh and use the "Bubmit Inventory" admitting to complexe your submitted. |          |
|                                                                                                    |          |
|                                                                                                    | COI \$ 7 |
|                                                                                                    | V        |
| Save   Dot   Hide/Show (Frank   Post_   Joing Tar   - Hor, Frai Page *                                                                                                    | (Finah)  |

8. Submit your Interest Inventory.

🗲 🚽 😋 📑 https://arc.research.usf.edu/Prod/Rooms/DisplayPages/LayoutInitial?Container=com.webridge.entity\_Entity[OID[9387F55211CD8E49A88ED44DC1C0D47A]]

| seases secor, con          |                                 |                                                                                                    |  |
|----------------------------|---------------------------------|----------------------------------------------------------------------------------------------------|--|
| et mayners manual monetary | Interest Inventor               | y for: Janet Reyes (COLA0001220)                                                                                                    |  |
| Unsubmitted                | Date Last Submitted:            | **PLEASE NOTE: Your Disclosure has not been submitted** Please use the "Submit Interest Inventory" adjuirity on the left to submit for review: |  |
| 101                        | Current PHS-Funded<br>Projects? | 10                                                                                                    |  |
| affe ences                 | Training Completion Date        | 0.00-0013                                                                                                    |  |
| $\vee$                     |                                 |                                                                                                    |  |
| sil Internal Inventory     | Minhors Disciplures             | Change Log Reviewer Notes                                                                                                    |  |

9. Verify submission (this is a pop-up so be sure to allow pop-ups from the ARC system)

Https://arc.research.usf.edu/Prod/ResourceAdministration/Activity/form?ActivityType=com.webridge.entity.Entity[OID[318671B2DE2C0645AACD7]

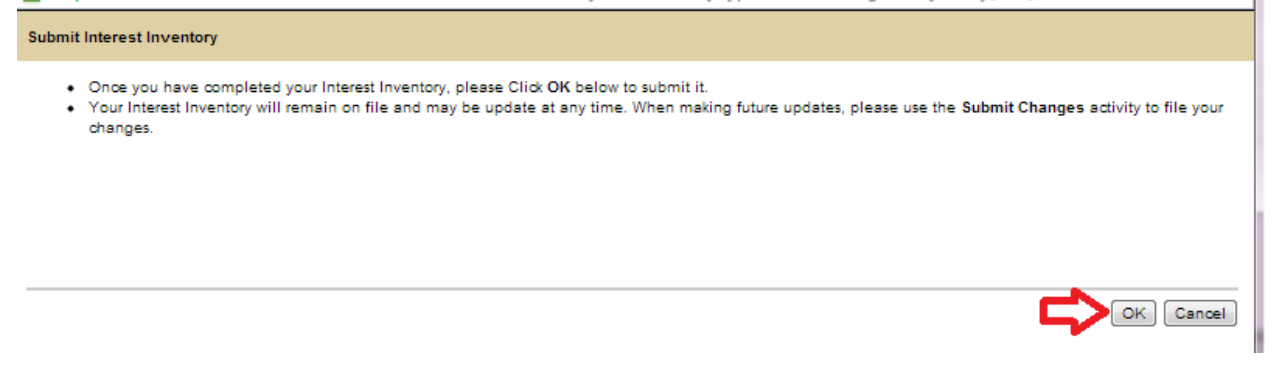

## 10. Check for completion

| Interest Inventory for: Janet Reyes (COL-00001220) |           |                           |           |  |
|----------------------------------------------------|-----------|---------------------------|-----------|--|
| Date Last Submitted:                               | 2/20/2013 | Expiration Date:          | 2/20/2014 |  |
| Current PHS-Funded<br>Projects?                    | no        |                           |           |  |
| Training Completion Date                           | 2/20/2013 | Training Expiration Date: | 2/20/2016 |  |